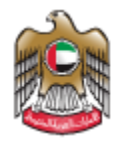

UNITED ARAB EMIRATES MINISTRY OF INDUSTRY & ADVANCED TECHNOLOGY

# **Issue Product Status Statement for Drones**

#### Introduction

Ministry of Industry and Advanced technology is happy to announce the launch of new Issue Product Status Statement for Drones system. You can still access the old system at <a href="https://eservices.esma.gov.ae">https://eservices.esma.gov.ae</a> to continue following up old applications. For new applications, please access the new system at <a href="https://eservices.moiat.gov.ae">https://eservices.esma.gov.ae</a>

#### Steps to register in the new system:

- 1. Access <u>https://eservices.moiat.gov.ae</u>
- 2. When asked to login, if you don't have a user, please create a new one by clicking on Register Now and register a new user. After user is activated, you can proceed to submit the application:

| Login                                   |                                      |
|-----------------------------------------|--------------------------------------|
| 🖗 Sign in with                          | n UAE PASS                           |
| A single trusted digital identity for a | Il citizens, residents and visitors. |
| Or                                      |                                      |
| User Name Or E-Mail*                    |                                      |
| ☑ type@your.emaill                      |                                      |
| Password*                               |                                      |
| *****                                   |                                      |
| Remember Login                          | Forgot Password?                     |
| Sign                                    | in ≻                                 |
| 💄 Employee Login                        | よ Register Now                       |
|                                         |                                      |

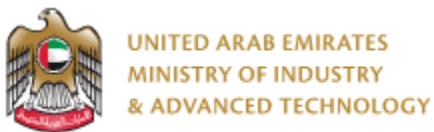

3. Once your account is activated, access <u>https://eservices.moiat.gov.ae</u> again to start the service and login with your credentials. Scroll down to the Drones section, and start the Issue Product Status Statement for Drones service:

| Special Services All Services                      |                    |                                                          |            |            |
|----------------------------------------------------|--------------------|----------------------------------------------------------|------------|------------|
| National Accreditation Services     O Registration | DRONE              | Issue Product Status Statement for Drones                | Start View | $\bigcirc$ |
| O Pre-Registration     Halal     O Notification    | DRONE              | Issue Product Label Card for Drones                      | Start View | $\bigcirc$ |
| Conformity Services                                | DRONE              | Drone Manufacturer/Distributor To POS Ownership Transfer | Start      | $\bigcirc$ |
| O MANAA<br>O Drones                                | POS TO<br>BUYER    | Drone POS to Buyer Ownership Transfer                    | Start      | $\bigcirc$ |
| Made In The Emirates     Metrology                 | Buyer To<br>Seller | Drone Seller To Buyer Ownership Transfer                 | Start View | $\bigcirc$ |
| Vehicle Verification     Product Label Card        |                    |                                                          |            |            |

4. On the create profile page, select a profile type to create profile with and click on create new profile.

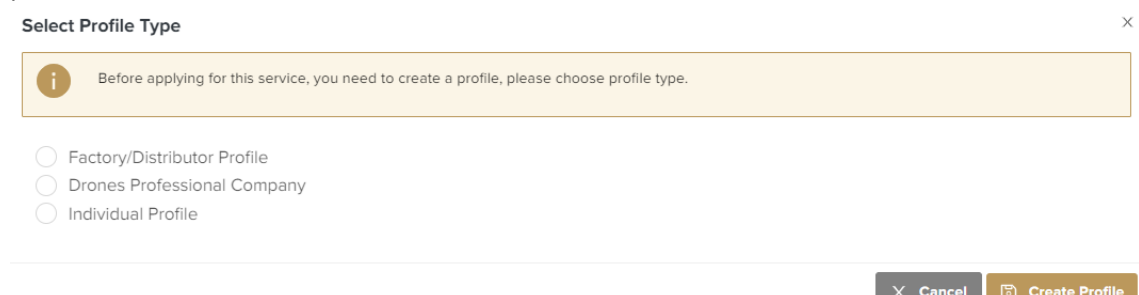

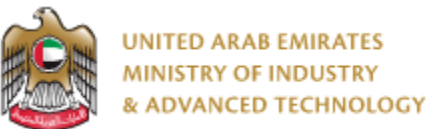

• For Factory/Distributor profile: fill organization profile information and address then Submit application

| Factory/Distributor Profile                 | 2                                                                               | Ξ                                                      |
|---------------------------------------------|---------------------------------------------------------------------------------|--------------------------------------------------------|
|                                             | Status: X Pending Fill Application                                              |                                                        |
| ges<br>Organization Profile                 | ust finalize this profile form first before you (<br>ones                       | can start with service: Issue Product Status Statement |
| Organization                                | Profile                                                                         |                                                        |
| Organization Na                             | ne (English) * ①                                                                | Organization Name (Arabic) ①                           |
| Test Factory                                |                                                                                 | مصنع تجريبي                                            |
| Organization Typ                            | e *                                                                             | Trade License Number *                                 |
| Free Zone                                   | $\checkmark$                                                                    | 556677                                                 |
| Trade License Iss                           | ue Date *                                                                       | Trade License Expiry Date                              |
| 01/06/2022                                  | 다                                                                               | 30/06/2026                                             |
| Trade Licens<br>trade<br>0.05<br>Click here | e or Equivalent Document * ()<br>license.jpg<br>MB ③ (1) (X)<br>eto uploed file |                                                        |

Save Draft 📀 Submit Application

• For Drone professional company profile: fill organization profile information and address then Submit application

|                                                | ssional Company                                                 | Θ                                                      |
|------------------------------------------------|-----------------------------------------------------------------|--------------------------------------------------------|
|                                                | Status: X Pending Fill Application                              |                                                        |
| Pages           ①         Organization Profile | You must finalize this profile form first before you for Drones | can start with service: Issue Product Status Statement |
| (2) Address                                    | Organization Profile                                            |                                                        |
|                                                | Organization Name (English) * ①                                 | Organization Name (Arabic) ①                           |
|                                                | Test Company                                                    | شركة تجريبية                                           |
|                                                | Organization Type *                                             | Trade License Number *                                 |
|                                                | Free Zone                                                       | 556677                                                 |
|                                                | Trade License Issue Date *                                      | Trade License Expiry Date                              |
|                                                | 01/06/2022                                                      | 30/06/2026                                             |
|                                                | Trade License or Equivalent Document                            |                                                        |
|                                                | 0.05 MB                                                         |                                                        |
|                                                | Click here to upload file                                       |                                                        |

Save Draft 🔗 Submit Application

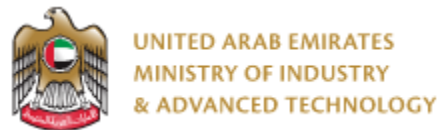

• For Individual profile: fill information (name, nationality, ID number and expiry, ...) then Submit application

| PROF Individual Pro       | Status: X Pending FillApplication                                                                                                 | Θ                                                        |
|---------------------------|----------------------------------------------------------------------------------------------------|----------------------------------------------------------|
| Pages Application Details | You must finalize this profile form first before you for Drones                                                                   | can start with service: Issue Product Status Statement   |
|                           | Name and surname * Ahmed Mahmoud Mohammed Emirates ID Number * 784-1990-1234567-1 Please upload emirates id copies for both sides | Nationality * COLOMBIA  Emirate Expiry Date * 30/06/2022 |
|                           | Emirates ID *<br>id.jpg<br>O.OS MB<br>Click here to upload file                                                                   |                                                          |

5. Once profile created you can Start your application by clicking on Start Service Now link

Save Draft 📀 Submit Application

| 1     | You have successfully created your profile, you can now apply for service: Issue Product Status Statement for Drones Start Service Now >> |                                                                |  |  |  |
|-------|----------------------------------------------------------------------------------------------------|----------------------------------------------------------------|--|--|--|
|       |                                                                                                    | Profile updated successfully                                   |  |  |  |
| Serv  | ice Name:                                                                                                    | Drones Professional Company                                    |  |  |  |
| App.  | No                                                                                                    | AppNo11003                                                     |  |  |  |
| Statu | Status Profile updated, continue to apply for the service                                                                                 |                                                                |  |  |  |
| Assi  | gned to                                                                                                    |                                                                |  |  |  |
|       |                                                                                                    |                                                                |  |  |  |
|       |                                                                                                    | 🕈 Home page 🗄 All Applications 🗮 Tasks 🖽 Open Same Application |  |  |  |

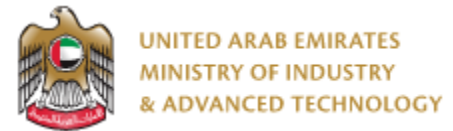

6. Fill the required fields related to drone business activity then click Next:

| Ľ          |                         | ct Status Statement for Drones                     |
|------------|-------------------------|----------------------------------------------------|
|            |                         | Status: I Pending Fill Application                 |
|            | 0                       | 0 0                                                |
| Ap         | Fill<br>oplication      | Approval Final Decision                            |
|            |                         |                                                    |
| Pages      |                         | Drone Information                                  |
| 1          | pplication Details      | Do you have drone activity in your trade license " |
| 2          | Nanufacturer            | • Yes O No                                         |
| 3 I        | echnical Specifications | Business Activity *                                |
| (4) 1      | RA Equipment Details    |                                                    |
| 5 4        | Attachments             | Wireless Communication Towers Contracting          |
| 6 5        | ervice Fees             | Drone with Camera *                                |
| <b>7</b> 1 | erms & Conditions       | • Yes O No                                         |
|            |                         | Most W                                             |
| 🍐 v        | ew Profile              | Next >>                                            |
|            |                         |                                                    |

🐻 Save Draft 🗔 Submit & Pay

#### 7. Fill manufacturer information then click Next:

| Pages                    | Manufacturer               |                           |
|--------------------------|----------------------------|---------------------------|
| Application Details      | Manufacturer *             | Address *                 |
| 2 Manufacturer           | ILO                        | 1 Happiness St.           |
| Technical Specifications | PO Box *                   | Manufacturer Country *    |
| TRA Equipment Details    | 12356                      | BELGIUM                   |
| Attachments              | Manufacturer City *        | Representative *          |
| Terms & Conditions       | Hainaut                    | Islam Salam               |
|                          | Representative Job Title * | Phone No *                |
| View Profile             | CEO                        | 009715554441111           |
|                          | Country of Origin *        | Product Name *            |
|                          |                            | Drony                     |
|                          | Brand Name *               | Model Name *              |
|                          | Dronz                      | Fly-II                    |
|                          | Drone Classification *     |                           |
|                          | Individuals                |                           |
|                          |                            | « Previous Next »         |
|                          |                            | 🔋 Save Draft 🛛 🗔 Submit & |

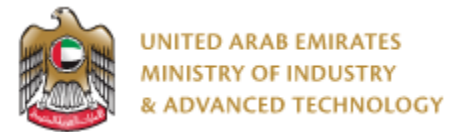

8. Fill the drone technical specification then click Next:

|                            | <b>Technical Specifications</b> |                             |
|----------------------------|---------------------------------|-----------------------------|
| Pages                      |                                 |                             |
| Application Details        | Color *                         | Drone Weight (g) *          |
| Manufacturer               | White                           | 50                          |
| 3 Technical Specifications | Transmission Power (dBm) *      | Frequency (MHz) *           |
| TRA Equipment Details      | 30                              | 1000                        |
| 5 Attachments              |                                 |                             |
| 6 Service Fees             | Max Height / Attitude (meter) * | Max Speed (m/sec)           |
| 7 Terms & Conditions       | 500                             | 200                         |
| _                          | GPS or Similar Technology *     | Geographic Limits System *  |
| View Profile               | 🔿 Yes 🔘 No                      | O Yes ( No                  |
|                            | Safe Fall Property              | Operational Range (meter) * |
|                            | Yes O No                        |                             |
|                            |                                 | 600                         |
|                            | Energy Source *                 | Payload (g) *               |
|                            | AC                              | 10                          |
|                            | Max Section / Length (mm) *     | No of Rotors *              |
|                            | 50                              | 4                           |
|                            |                                 | (( Previous Next ))         |
|                            |                                 | ( Previous Next //          |
|                            |                                 |                             |

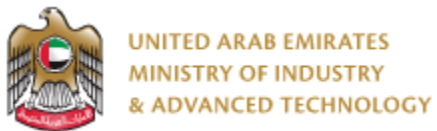

# **Issue Product Status Statement for Drones**

9. Fill the required fields and upload attachments related to TRA registration and equipment details then click Next:

| Pages                                        | TRA Registration                      |                                        |                           |
|----------------------------------------------|---------------------------------------|----------------------------------------|---------------------------|
| Application Details                          | Do you have TRA Registration?         |                                        |                           |
| Manufacturer                                 | O Yes  No                             |                                        |                           |
| <ul> <li>Technical Specifications</li> </ul> |                                       |                                        |                           |
| TRA Equipment Details                        | Equipment Certificate                 |                                        |                           |
| 5 Attachments                                | De veu have environment settificate?  | TDA Equipment Castificate Number       |                           |
| 6 Service Fees                               | Yos O No                              |                                        |                           |
| 7 Terms & Conditions                         |                                       | 111122222233333                        |                           |
|                                              | Equipment Certificate Expiry Date *   |                                        |                           |
| View Profile                                 | 30/06/2022                            |                                        |                           |
|                                              | TRA Equipment Certificate             |                                        |                           |
|                                              | Certificate.jpg                       |                                        |                           |
|                                              | O.05 MB     Click here to upload file |                                        |                           |
|                                              | TRA Equipment Details                 |                                        |                           |
|                                              |                                       |                                        |                           |
|                                              | List of WLAN technologies             | Support mobile network connectivity? * |                           |
|                                              | LAN, wireless MAN                     | Yes O No                               |                           |
|                                              | 3G°<br>● Yes ○ No                     | 2G *                                   |                           |
|                                              |                                       |                                        |                           |
|                                              | ∎ Yes O No                            | IMEI Number *                          |                           |
|                                              |                                       |                                        |                           |
|                                              | SAR *                                 | Yes O No                               |                           |
|                                              | 123                                   |                                        |                           |
|                                              | Equipment Device Picture *            |                                        |                           |
|                                              | drone.jpg<br>0.05 MB                  |                                        |                           |
|                                              | Click here to upload file             |                                        |                           |
|                                              | Technical DataSheet *                 |                                        |                           |
|                                              | datasheet.jpg<br>0.05 MB              |                                        |                           |
|                                              | Click here to upload file             |                                        |                           |
|                                              | Declaration of Conformity             |                                        |                           |
|                                              | conformity.jpg O O S MB               |                                        |                           |
|                                              | Click here to upload file             |                                        |                           |
|                                              | GSMA TAC Allocation                   |                                        |                           |
|                                              | allocation.jpg<br>0.05 MB             |                                        |                           |
|                                              | £ Click here to upload file           |                                        |                           |
|                                              | Declaration IMEI Security             |                                        |                           |
|                                              | declaration.jpg<br>0.05 MB            |                                        |                           |
|                                              | 2 Click here to upload file           |                                        |                           |
|                                              |                                       | <pre>% Previous Next &gt;&gt;</pre>    |                           |
|                                              |                                       | 6                                      | Save Draft 🗔 Submit & Pay |

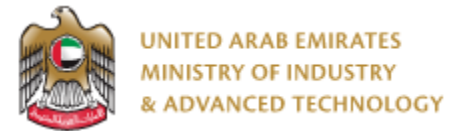

10. Upload drone instruction manual and device images then click Next:

| Page | S                        | Attachments                                                                    |
|------|--------------------------|--------------------------------------------------------------------------------|
| Ø    | Application Details      |                                                                                |
| Ø    | Manufacturer             | Drone Instruction Manual *                                                     |
| Ø    | Technical Specifications |                                                                                |
| Ø    | TRA Equipment Details    | manual.jpg 💿 🐽 🐼                                                               |
| 5    | Attachments              | 0.05 MB                                                                        |
| 6    | Service Fees             | ▲ Click here to upload file                                                    |
| 7    | Terms & Conditions       |                                                                                |
|      |                          | Device Pictures                                                                |
| ١    | View Profile             |                                                                                |
|      |                          | Please upload all the picture for drones for example, Front, Back, Bottom etc. |

|                           |              |  | C       | Save Draft | 🗔 Submit 8 |
|---------------------------|--------------|--|---------|------------|------------|
|                           |              |  |         |            |            |
|                           |              |  | Next >> |            |            |
| Click here to upload file |              |  |         |            |            |
| 0.42 MB                   |              |  |         |            |            |
| drone.png                 | o 🖪 🗙        |  |         |            |            |
| 🖹 drone.png 💿 🛓           |              |  |         |            |            |
| 🖹 Drone Top Photo 📩       |              |  |         |            |            |
| Click here to upload file |              |  |         |            |            |
| 0.42 MB                   |              |  |         |            |            |
| drone.png                 | <u>0 L X</u> |  |         |            |            |
| 🗄 drone.png 💿 🛃           |              |  |         |            |            |
| Drone Bottom Photo *      |              |  |         |            |            |
| Click here to upload file |              |  |         |            |            |
| 0.42 MB                   | •••          |  |         |            |            |
| drone.png                 |              |  |         |            |            |
| 🗄 drone.png 💿 上           |              |  |         |            |            |
| Drone Back Photo          |              |  |         |            |            |
| Click here to upload file |              |  |         |            |            |
| 0.42 MB                   |              |  |         |            |            |
| drone.png                 |              |  |         |            |            |
| 🗄 drone.png 💿 土           |              |  |         |            |            |
|                           |              |  |         |            |            |

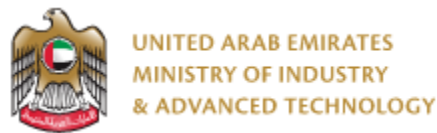

11. Review service fees and read the terms and condition and check the agree option then click Next:

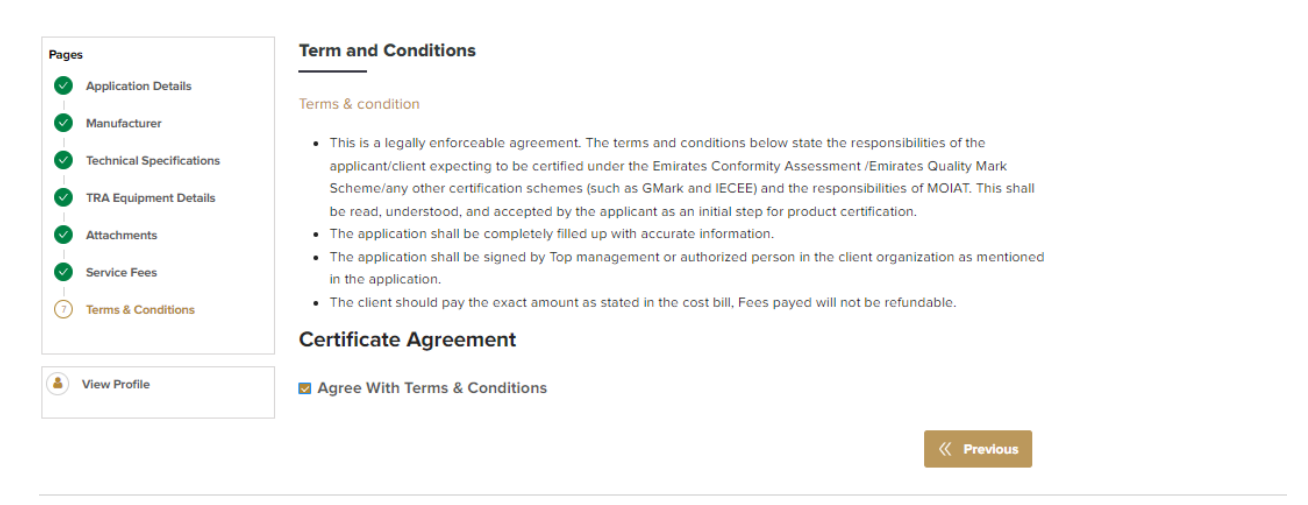

🗔 Submit & Pay

#### To open same application

Go to applications:

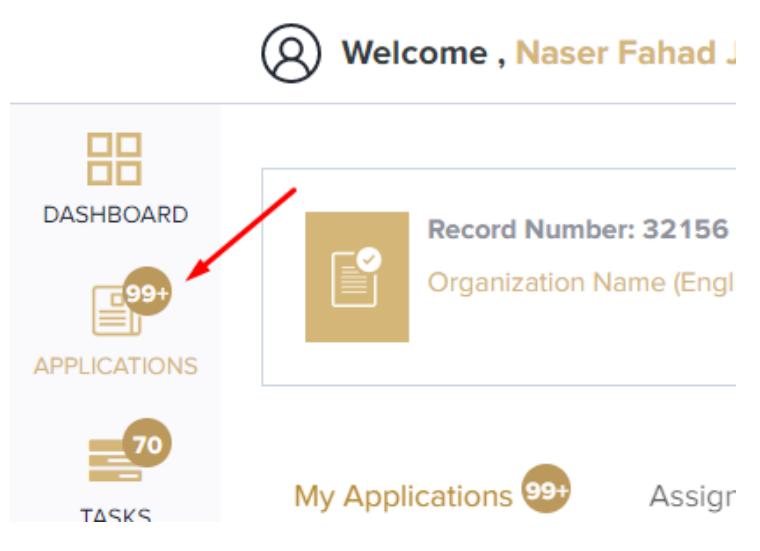

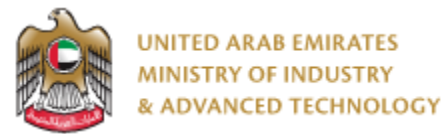

Select Issue Product Status Statement for Drones, the applications are filtered by current step, so select the current step of your application:

| DRONE    | Issue Product Status Statement for<br>Drones | 10 |
|----------|----------------------------------------------|----|
| 🗔 Fill A | 4.                                           |    |
| 🖥 TRA    | 3.                                           |    |
| 🐻 Hea    | 1.                                           |    |
| 🐻 Fina   | 2                                            |    |
| Ø        | Completed 2                                  |    |

Click on the view button next to the application that you wish to view:

|                | ue Product St        | atus Stateme          | nt for Drone | as Q 2 ≣       |
|----------------|----------------------|-----------------------|--------------|----------------|
|                | Status:Completed     |                       |              |                |
| App. No        | Created By           | Created Date          | Completed%   | Actions        |
| ⊘D22-05-000007 | O Naser Fahad Jinnah | May 12, 2022 11:07 AM | $\bigcirc$   | ◎ ←            |
| ⊘D22-05-000004 | O Naser Fahad Jinnah | May 10, 2022 11:10 PM | $\bigcirc$   | 0              |
|                |                      |                       |              | Count: 2 < 1 > |

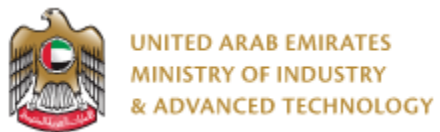

#### To view the certificate

Go to Certificates:

#### Select Drone LOC Certificate to view all certificates for this service:

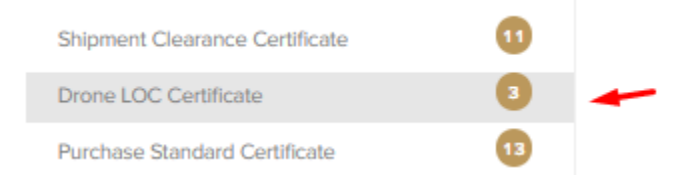

- 1. Click on the eye button in order to view the certificate:
- 2. Click on the arrow button in order to download the certificate into your local device

| Drone LOC Certificate |           |                         |                                                    |                        |                      |                 |                |                                                                                                    |
|-----------------------|-----------|-------------------------|----------------------------------------------------|------------------------|----------------------|-----------------|----------------|----------------------------------------------------------------------------------------------------|
| App. No               | Record ID | Certificate<br>Number   | Service<br>Name                                    | Created<br>By          | Registration<br>Date | Issue Date      | Expiry<br>Date | Actions                                                                                                    |
| D22-05-<br>000013     | 200101    | UAE-UAV-22-<br>00000011 | Issue Product<br>Status<br>Statement for<br>Drones | Onaser<br>Fahad Jinnah | May 17,<br>2022      | May 17,<br>2022 | -              | <ul> <li>I</li> <li>I</li></ul> |
| D22-05-<br>000007     | 199904    | UAE-UAV-22-<br>00000008 | Issue Product<br>Status<br>Statement for<br>Drones | Onaser<br>Fahad Jinnah | May 12,<br>2022      | May 12,<br>2022 |                | 0 1                                                                                                    |
| D22-05-<br>000004     | 199821    | UAE-UAV-22-<br>00000005 | Issue Product<br>Status<br>Statement for<br>Drones | Onaser<br>Fahad Jinnah | May 10,<br>2022      | May 10,<br>2022 | -              | 0 4                                                                                                    |
|                       |           |                         |                                                    |                        |                      |                 | Count: 3       | < 1 >                                                                                                    |

For any inquiries, please don't hesitate to contact <a href="mailto:support@moiat.gov.ae">support@moiat.gov.ae</a>